# Vitis-VEA Hilfe <u>Help File Vitis-VEA</u> (english)

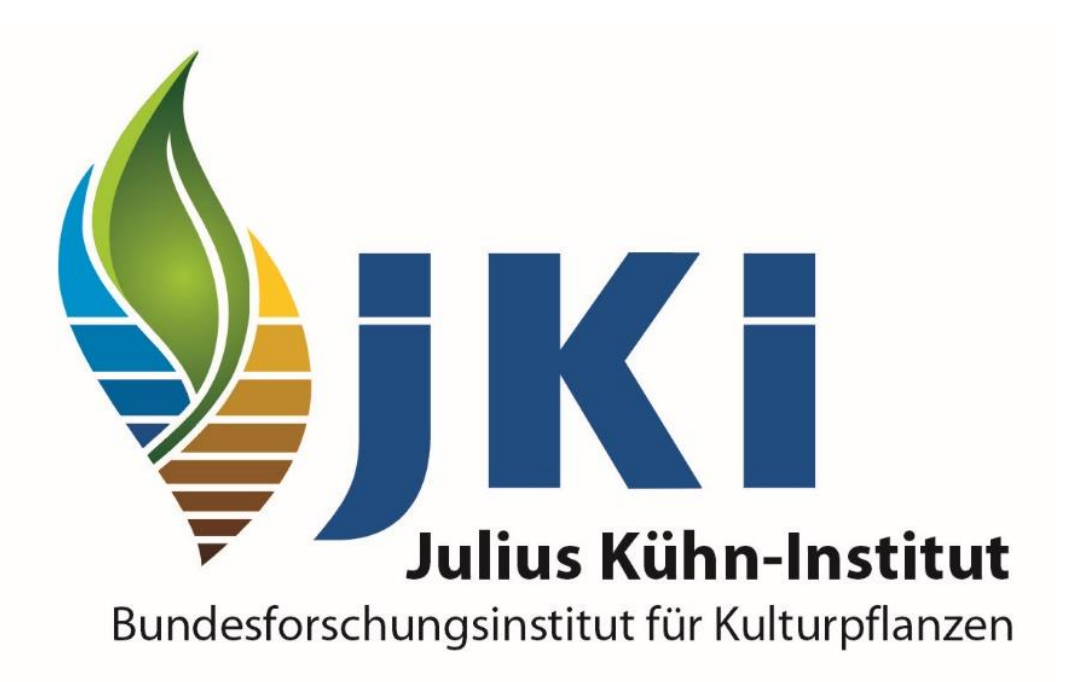

https://www.julius-kuehn.de

Impressum: https://www.julius-kuehn.de/impressum/

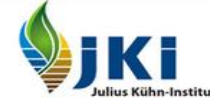

Bundesforschungsinstitut für Kulturpflanzen Federal Research Centre for Cultivated Plants

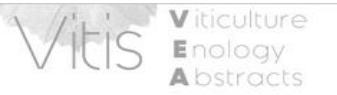

Startseite Beschreibung Suche deutsche Praxisliteratur Weitere Links

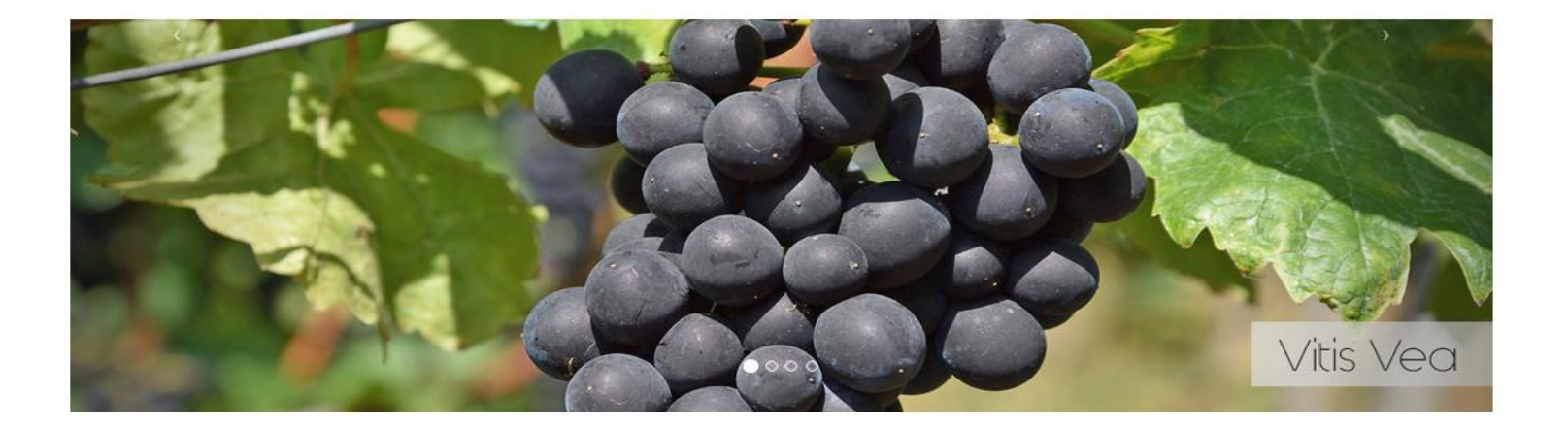

VITIS-VEA (© JKI) ist eine wissenschaftliche internationale Literaturdatenbank in englischer Sprache auf dem Gebiet des Weinbaus.

Praxisrelevante Literatur aus deutschsprachigen Zeitschriften wird seit 1994 in deutscher Sprache aufgenommen. Artikel aus Fachzeitschriften, Hochschulschriften, Konferenzen, Bücher mit den Themengebieten Morphologie, Physiologie und Biochemie der Rebe, Bodenkunde des Weinbaus, Genetik und Rebenzüchtung, Phytopathologie und Rebschutz, Kellertechnik, Betriebswirtschaft des Weinbaus und der Kellerei, Önologie sind recherchierbar.

## Q "Einfache Suche"

| Bundesforschungsinstitut für Kulturpflanzen<br>Federal Research Centre for Cultivated Plants    |                |                                                     |                          |                                                                               | Vitis                     | Viticulture<br>Enology<br>Abstracts |
|-------------------------------------------------------------------------------------------------|----------------|-----------------------------------------------------|--------------------------|-------------------------------------------------------------------------------|---------------------------|-------------------------------------|
|                                                                                                 |                | Start                                               | seite Beschreibung Suche | deutsche Praxisliteratur Weitere Links                                        |                           |                                     |
| Si                                                                                              | uche-Vitis-Vea |                                                     | Suchoptionen 🕄 Hilfe 🔗   | Advanced search 🌣                                                             | Hier gelan,<br>"Erweitert | gen Sie zur<br>en Suche"            |
|                                                                                                 |                |                                                     |                          | Suchoptionen:                                                                 |                           |                                     |
| Hier können Sie auswählen nach<br>welchem Kriterium ihre<br>Suchergebnisse sortiert sein sollen |                | Suchergebnisse sortieren nach<br>Publikation Jahr v | Suche Q                  | Wein: Wein, Weinbau, Weinbau<br>usw.<br>Rebe Resistenz: Rebe UND<br>Resistenz | lugesetz                  |                                     |
| (Jahr, Autor, Zeitschrift).                                                                     |                |                                                     |                          | Rebe,Resistenz: Rebe OR Re                                                    | esistenz                  |                                     |

Bei der "einfachen Suche" werden Ihre Suchbegriffe in den wichtigsten Feldern (Titel, Zusammenfassung, Konferenz usw.) gleichzeitg gesucht. Der Suchbegriff wird automatisch trunkiert, das bedeutet bei der Eingabe von "Wein" wird auch "Weinbau", "Weinqualität", "Weingesetz", "Rotwein", "Weißweinsorte" usw. gefunden.

Werden mehrere Suchbegriffe (getrennt durch Leerzeichen) eingegeben, so werden sie automatisch mit UND verknüpft. Das Suchergebnis enthält nur Dokumente, in denen **alle** Suchbegriffe vorkommen.

Werden mehrere Suchbegriffe mit Komma ohne Leerschritt (,) getrennt, so werden sie automatisch mit ODER verknüpft. Es werden alle Treffer angezeigt, in denen mindestens einer der Suchbegriffe vorkommt. Auf diese Weise können Artikel gefunden werden, in denen unterschiedliche Synonyme verwendet wurden, z. B. "Aroma, Geschmack, Duft, Sensorik"

## **Erweiterte Suche**

| UND    |                               |               | Autor              |              | Autor<br>Titel                                                             |
|--------|-------------------------------|---------------|--------------------|--------------|----------------------------------------------------------------------------|
| ODER N |                               |               |                    |              | Stichwort                                                                  |
| UND ~  |                               |               | Titel              | ~            | Publikationstyp                                                            |
|        |                               |               |                    |              | Institution                                                                |
| UND ~  |                               |               | Zeitschriftentitel | ~            | Zeitschriftentitel                                                         |
|        |                               |               |                    |              | Verlag                                                                     |
| UND ~  |                               |               | Stichwort          | ~            | Konferenztitel                                                             |
|        |                               |               |                    |              | Dokumentnummer                                                             |
| UND ~  |                               |               | Konferenztitel     | ~            | Thesaurus Schlagwort                                                       |
|        |                               |               |                    |              | ISBN                                                                       |
| UND V  |                               |               | Publikationstyp    | ~            | ISSN                                                                       |
|        |                               |               | Corrache           |              | Sprache                                                                    |
|        |                               |               | Sprache            | ~            |                                                                            |
|        | von                           | bis           |                    |              |                                                                            |
| Jahr 🚯 |                               |               |                    | ahr Format   |                                                                            |
|        | Suchergebnisse sortieren nach |               | • D<br>• V         | on Jahr muss | groiser als <b>von</b> sein.<br>s ausgefüllt sein, wenn <b>bis</b> ausgefü |
|        | Publikation Jahr v            | Suche Q Reset |                    |              |                                                                            |

Die "Erweiterte Suche" ermöglicht Ihnen komplexere Suchen, indem Sie Begriffe gezielt in bestimmten Feldern suchen und verschiedene Felder miteinander verknüpfen können. Der Suchbegriff wird automatisch trunkiert, das bedeutet bei der Eingabe von "Wein" wird auch "Weinbau", "Weinqualität", "Weingesetz", "Rotwein", "Weißweinsorte" usw. gefunden.

Werden mehrere Suchbegriffe (getrennt durch Leerzeichen) in ein Suchfeld eingegeben, so werden nur solche Treffer angezeigt, in denen die Suchbegriffe <u>exakt</u> in dieser Reihenfolge vorkommen, wobei nur der letzte Begriff trunkiert wird.

Die einzelnen Suchfelder können mit den Bool'schen Operatoren "UND, ODER" verknüpft werden.

"UND" Suchergebnisse enthalten **alle** in den jeweiligen Suchfeldern eingegebenen Suchbegriffe.

"ODER" Suchergebnisse enthalten einen oder mehrere der im jeweiligen Suchfeld eingegebenen Suchbegriffe

## Suchergebnis

| UND ~                                                            | Töpfer                                                                       |                                 | Autor               | ~          |        |                                                        |
|------------------------------------------------------------------|------------------------------------------------------------------------------|---------------------------------|---------------------|------------|--------|--------------------------------------------------------|
|                                                                  |                                                                              |                                 |                     |            |        |                                                        |
| UND ~                                                            | English                                                                      |                                 | Sprache             | ~          |        |                                                        |
|                                                                  |                                                                              |                                 |                     |            |        |                                                        |
|                                                                  | von                                                                          | bis                             |                     |            |        |                                                        |
| Jahr 🚯                                                           | 2018                                                                         | 2023                            |                     |            |        |                                                        |
|                                                                  |                                                                              |                                 |                     |            |        |                                                        |
|                                                                  | Suchergebnisse sortieren nach                                                | Sucha O Report                  |                     |            |        |                                                        |
|                                                                  | Publikation Jahr v                                                           | Suche 🔍 Reset                   |                     |            |        |                                                        |
|                                                                  |                                                                              |                                 |                     |            |        | Export information                                     |
|                                                                  |                                                                              |                                 |                     |            |        | RIS: Format für den Datenaustausch mit                 |
| Alles auswählen                                                  | <ul> <li>Autor, Titel, Quelle</li> </ul>                                     | HTML F                          | ormat               | ∽ export 💆 | Info 🚯 | Literaturverwaltungsprogrammen 'Citavi und<br>Endnote' |
|                                                                  | Ganzer Datensatz                                                             |                                 |                     |            |        | HTML: Druckbares Format.                               |
|                                                                  |                                                                              | _                               |                     |            |        | XLSX: Microsoft Excel Format.                          |
| 7-1 4 50 50 51-1                                                 | Anzahl der Treffer                                                           |                                 |                     |            |        |                                                        |
| Zeige 1-52 von 52 Eintragen                                      |                                                                              | _                               |                     |            |        |                                                        |
| Cornehl, L.; Krause, J.;                                         | Zheng Xiaorong; Gauweiler, P.; Schwan                                        | der, F.; Töpfer, R.; Gruna,     | R.; Kicherer, A.    |            | 2      | Der genze Detengetz wird in einem                      |
| Determination of Sugars and A<br>Quelle: Sensors 23 (11, Art. 52 | Acids in Grape Must Using Miniaturized Near-Ir<br>287) 16 pp., 2023          | Ifrared Spectroscopy            |                     |            |        | separaten Fenster angezeigt                            |
| Permanenter Link: S https://d                                    | loi.org/10.3390/s23115287 🇿 Full text: 🔗 W0                                  | 23 2365.pdf                     |                     |            |        |                                                        |
| Details     Details                                              | er ganze Datensatz, mit                                                      |                                 |                     |            |        |                                                        |
| al                                                               | len Feldern "klappt" auf.                                                    |                                 |                     |            |        |                                                        |
| Frommer B · Müllner S                                            | : Holtaräwe D: Viehöver P: Huettel P                                         | · Tönfer R · Weisshaar F        | 3 · Zyprian F       |            | 55     |                                                        |
| Phased grapevine genome se                                       | equence of an Rpv12 carrier for biotechnologic                               | al exploration of resistance to | Plasmopara viticola |            |        |                                                        |
| Quelle: Frontiers in Plant Scient                                | nce 14 (Art.1180982) 18 pp., 2023<br>dx.doi.org/10.3389/fpls.2023.1180982 () |                                 |                     |            |        |                                                        |
| Full text: & W0 23 2364.pdf                                      |                                                                              |                                 |                     |            |        |                                                        |

Nach dem Klicken der Schaltfläche

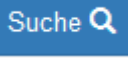

wird die Trefferliste angezeigt. "Open Access" Artikel stehen dann direkt im

Volltext als Pdf zur Verfügung . Über einen permanenten Link (z.B. DOI, URN) gelangen Sie auf die Original Homepage des Artikels.

Sie können einzelne Treffer markieren oder alle Treffer einer Seite durch Klicken von "Alle auswählen" markieren und anschließend drucken oder exportieren, wobei Ihnen verschiedene Exportformate (.ris; .htm; .xlsx) zur Verfügung stehen. Außerdem können Sie auswählen, ob Sie den ganzen Datensatz incl. Zusammenfassung oder nur die bibliographischen Angaben (Autor, Titel, Quelle) exportieren möchten.

#### https://www.vitis-vea.de

## Vitis-VEA help

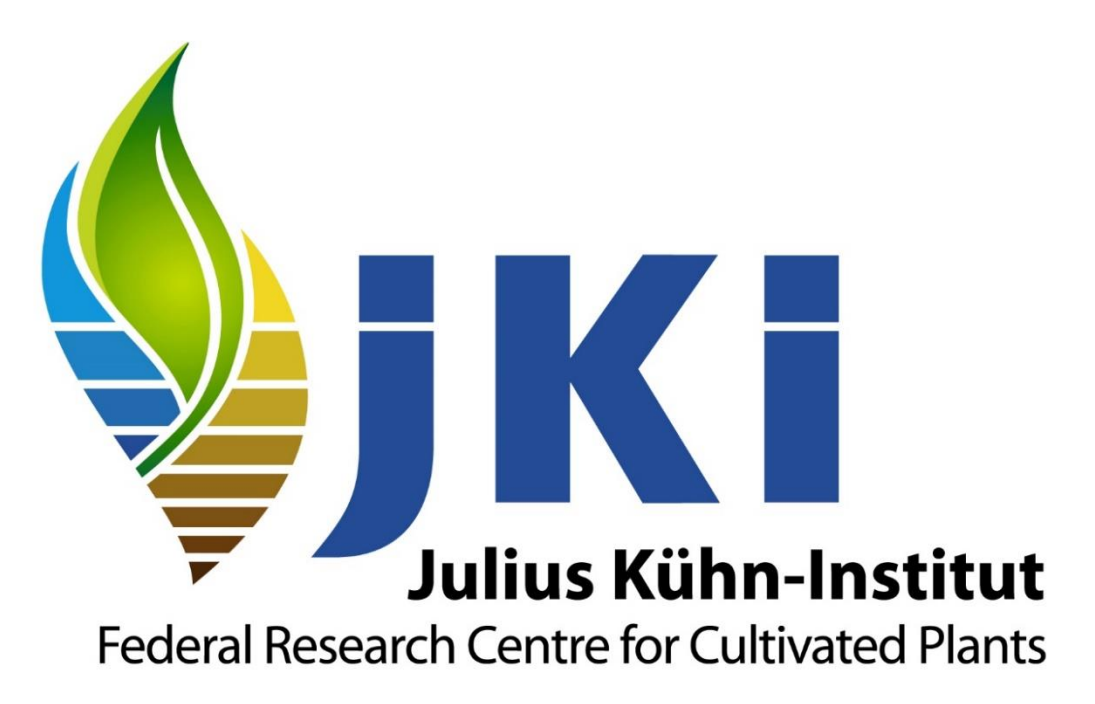

https://www.julius-kuehn.de/en/

Legal notice: <u>https://www.julius-kuehn.de/en/legal-notice/</u>

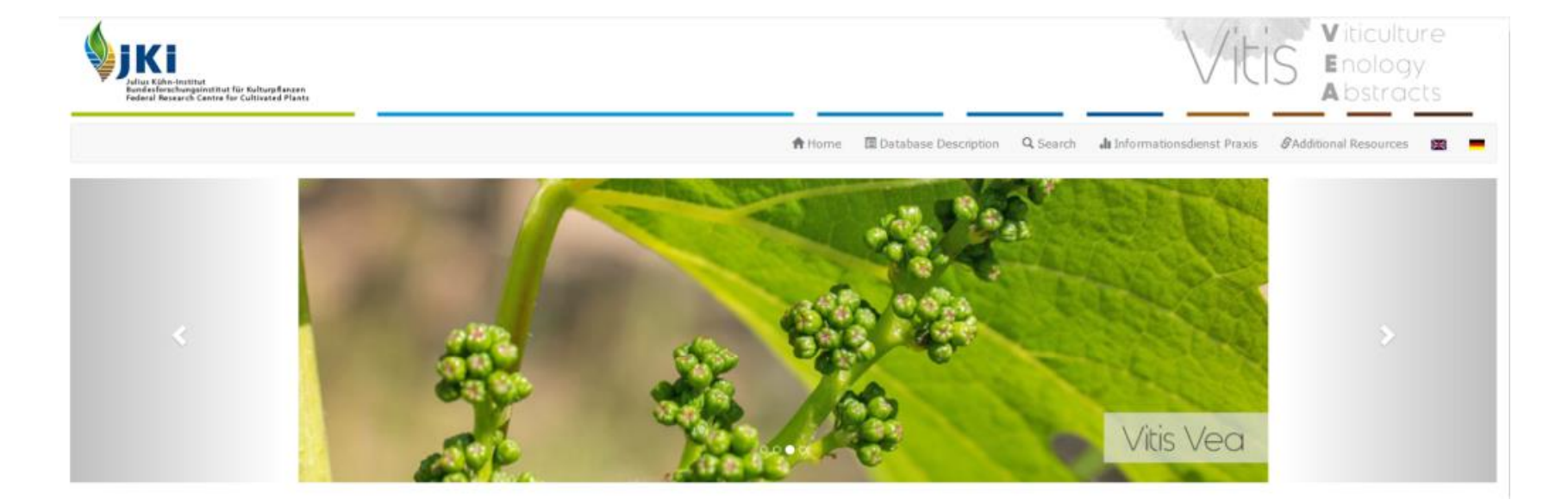

## Vitis Vea

VITIS-VEA (© JKI) is a scientific international English-language literature database in the field of viticulture. Literature relevant for practice from German-language journals is collected since 1994 in German language only. Please respect copyright, which may be with authors or publishers.

Publications are accessible in the following areas: Morphology, physiology, and biochemistry of grapevine, soil science, genetics and grapevine breeding, phytopathology and grapevine protection, cellar techniques, economics of viticulture and oenology, oenology, microbiology of wine.

### promoted by:

Bundesministerium für Ernährung und Landwirtschaft

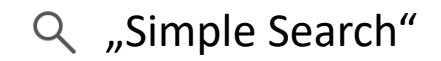

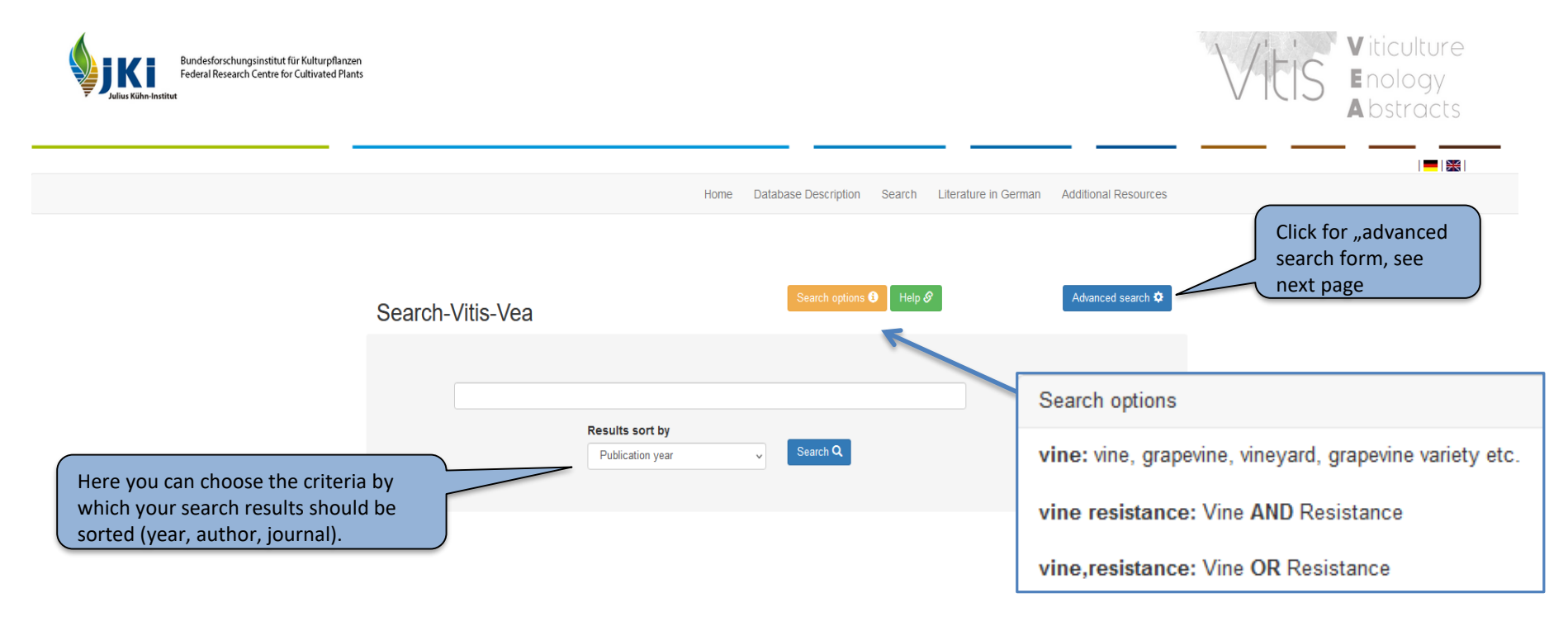

With "simple search", your search terms are searched simultaneously in the most important fields (title, summary, conference, etc.). The search term is automatically truncated: e.g. entering "wine" produces hits for "winery", "wine quality", "red wine", "white wine variety" etc., too. Several search terms (separated by spaces) entered in one search field are automatically connected with AND. Only hits in which all search terms occur will be displayed. If several search terms are entered in one search field separated by a comma without space (,), they are automatically combined with OR. Articles in which different synonyms have been used, e.g. "aroma, taste, fragrance, sensory" can be found this way.

## Advanced Search

|        |                                   |                                    | Author           |
|--------|-----------------------------------|------------------------------------|------------------|
| AND    |                                   | Author                             | Title            |
| OR     |                                   |                                    | Keyword          |
| AND    |                                   | Title ~                            | Publication Type |
|        |                                   |                                    | Institution      |
| AND    |                                   | Journal title                      | Journal title    |
|        |                                   |                                    | Publisher        |
|        |                                   | Konword                            | Conference Title |
|        |                                   | reyword *                          | Document Number  |
|        |                                   |                                    | Controlled Term  |
| AND    |                                   | Conference Title ~                 | ISBN             |
|        |                                   |                                    | ISSN             |
| AND    |                                   | Publication Type V                 | Language         |
|        |                                   |                                    |                  |
| AND    |                                   | Language v                         |                  |
|        |                                   |                                    |                  |
|        | from to                           | Year format [\vvvv]                |                  |
| Year 🚯 |                                   | To year must be greater than From  | n year.          |
|        |                                   | From year must be filled if To yea | r is filled.     |
|        | Results sort by                   |                                    |                  |
|        | Publication year V Search Q Reset |                                    |                  |

The detailed/advanced search enables you to perform more complex searches for specific terms in specific fields and connecting different fields with each other. The search term is automatically truncated: e.g. entering "wine" produces hits for "winery", "wine quality", "red wine", "white wine variety" etc., too. Several search terms (separated by spaces) entered in one search field, will produce hits in which the search terms occur <u>exactly</u> in this order, wherby only the last term is truncated. The different search fields can be linked with Boolean operators "AND, OR".

"AND" Results contain all search terms entered in the respective search fields.

"OR" Results contain **one or more** of the search terms entered in the respective search field.

### Results page

|    | AND v                                                                                                    | Töpfer                                                                                                    |                                                                            | Author                                | ~               |                                                                                                    |
|----|----------------------------------------------------------------------------------------------------|----------------------------------------------------------------------------------------------------|----------------------------------------------------------------------------|---------------------------------------|-----------------|----------------------------------------------------------------------------------------------------|
|    |                                                                                                    |                                                                                                    |                                                                            |                                       |                 |                                                                                                    |
|    | AND ~                                                                                                    | English                                                                                                    |                                                                            | Language                              | ~               |                                                                                                    |
|    |                                                                                                    |                                                                                                    |                                                                            |                                       |                 |                                                                                                    |
|    |                                                                                                    | from                                                                                                    | to                                                                         |                                       |                 |                                                                                                    |
|    | Year 🚯                                                                                                    | 2018                                                                                                    | 2023                                                                       |                                       |                 |                                                                                                    |
|    |                                                                                                    | Results sort by Publication year                                                                                                    | Search Q Reset                                                             |                                       |                 |                                                                                                    |
|    |                                                                                                    |                                                                                                    |                                                                            |                                       |                 | Export information                                                                                                    |
|    | Select All                                                                                                    | <ul><li>Author, Title, Source</li><li>Total record</li></ul>                                                                                                    | HTML Fo                                                                    | ormat ~                               | export 🗷 Info 🕄 | RIS: Standardized tag format for data exchance<br>with citation programs (Citavi, Endnote) .<br>HTML: Printable format.<br>XLSX: Microsoft Excel Format. |
| Sh | Cornehl, L.; Krause, J.<br>Cornehl, L.; Krause, J.<br>Determination of Sugars and<br>Source: Sensors 23 (11, Art.<br>Permanent link: & https://do | Number of hits<br>Theng Xiaorong; Gauweiler, P.; Schwar<br>Acids in Grape Must Using Miniaturized Near-Ii<br>5287) 16 pp., 2023<br>Lorg/10.3390/s23115287 ③ Full text: & W0 23<br>Expand to full entry | n <b>der, F.; Töpfer, R.; Gruna, R</b><br>nfrared Spectroscopy<br>2365.pdf | R.; Kicherer, A.                      |                 | Whole entry is<br>displayed in a<br>separate window                                                                                                    |
|    |                                                                                                    |                                                                                                    |                                                                            |                                       |                 |                                                                                                    |
|    | □ Frommer, B.; Müllner,<br>Phased grapevine genome s<br>Source: Frontiers in Plant Sc<br>Permanent link: ⊗ https://dx.                            | S.; Holtgräwe, D.; Viehöver, P.; Huettel, E<br>equence of an Rpv12 carrier for biotechnologic<br>ience 14 (Art.1180982) 18 pp., 2023<br>doi.org/10.3389/fpls.2023.1180982 )                            | 3.; Töpfer, R.; Weisshaar, B.;<br>al exploration of resistance to Pl       | .; Zyprian, E.<br>Plasmopara viticola |                 | *                                                                                                    |
|    | - un cond V 110 20 2004.put                                                                                                    |                                                                                                    |                                                                            |                                       |                 |                                                                                                    |

After clicking the "Search" button, the hit list is displayed. "Open Access" articles are then directly available in full text as PDF. A permanent link (e.g. DOI, URN) takes you to the original homepage of the article. You can select individual hits or all hits of a page by clicking on "Select all" and then print or export them. Different export formats (.ris; .htm; .xlsx) are available. You can also choose to export the whole record or only the bibliographic information (author, title, source).